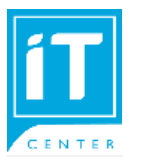

## คู่มือการใช้ WiFi บนสมาร์ทโฟน, แท็บเล็ต สำหรับ android

🌲 👘 สำหรับนักศึกษา SSID @NIDA, @NIDA by true, @NIDA by AIS, eduroam

อาจารย์และเจ้าหน้าที่ใช้ได้กับ SSID @NIDA, @NIDA by true, @NIDA by AIS, NIDA Staff, NIDA Staff by true, NIDA Staff by AIS, eduroam

สถาบันมีผู้ให้บริการ WiFi ทั้งหมด 3 ราย บางพื้นที่จะมีการปล่อยสัญญาณของผู้ ให้บริการไม่ครบทั้ง 3 ราย เพื่อให้อุปกรณ์สามารถใช้งานได้ดี ควรติดตั้ง SSID บน อุปกรณ์ไว้มากกว่า 1 ราย

ไปที่ Settings > Wi-Fi เลือก SSID : @NIDA หรือ @NIDA by True หรือ
@NIDA by AIS

| Settings Wi-Fi |                  |
|----------------|------------------|
| @NIDA          | <b>₽ \$ (j</b> ) |
| @NIDA by AIS   | <b>₽ \$ (j</b> ) |
| @NIDA by true  | <b>₽ ≈ (i</b> )  |

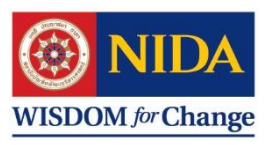

 สำหรับ android จะมีหน้าจอ 2 แบบขึ้นอยู่กับระบบปฏิบัติการของเครื่องแต่ละยี่ห้อ ช่อง Identity ใส่
สำหรับนักศึกษา ใส่ NetID ต่อท้ายด้วย @stu.nida.ac.th เช่น
kanjana.choc@stu.nida.ac.th หรือ 642xxxxx@stu.nida.ac.th สำหรับ นักศึกษาปี 2564 เทอม 2 เป็นต้นไป

-สำหรับอาจารย์ และ เจ้าหน้าที่ ใส่ NetID ต่อท้าย @nida.ac.th เช่น onjira.rue@nida.ac.th จากนั้นคลิกปุ่ม Join

3. คลิกปุ่ม เชื่อมต่อ

หากพบปัญหาในการใช้งาน ปรึกษา Helpdesk โทร. 3777-8

## สำหรับหน้าจอภาษาไทย

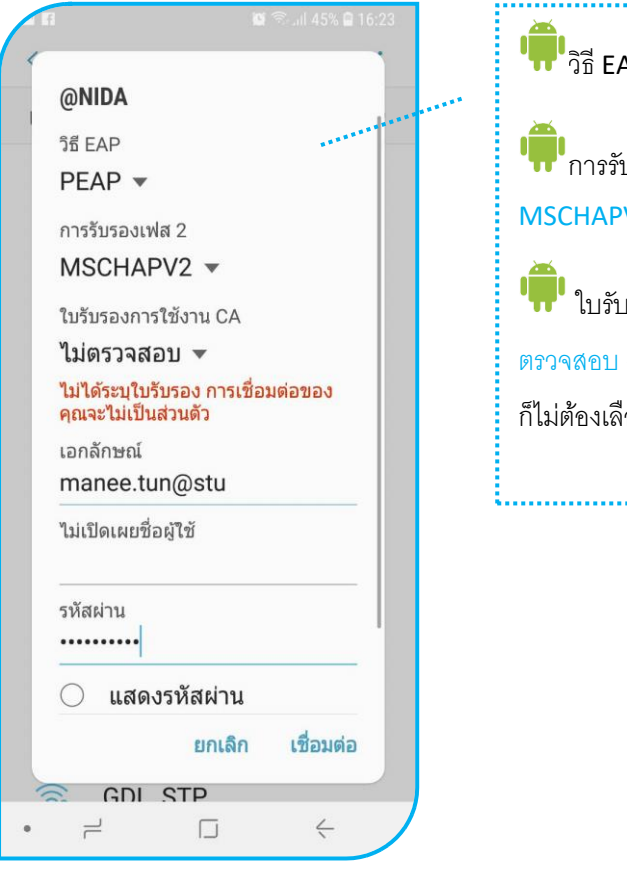

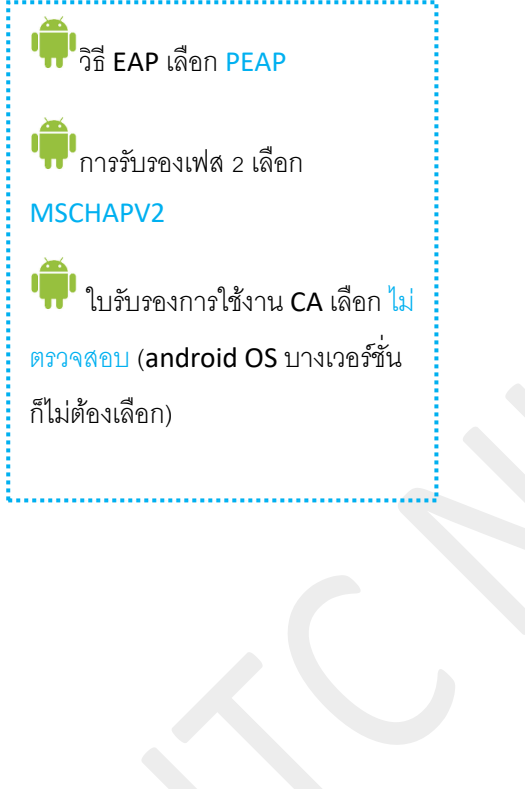

## สำหรับหน้าจอภาษาอังกฤษ

| 🖬 📾 🖗 🕤il 45% 🖬 4:25 PM |                                      |                    |            |      |   |
|-------------------------|--------------------------------------|--------------------|------------|------|---|
| @N                      | IDA                                  |                    |            |      |   |
| EAP                     | method                               |                    | **         | •••• | _ |
| PE                      | AP 💌                                 |                    |            |      |   |
| Pha                     | se 2 authenticat                     | ion                |            |      |   |
| MS                      | CHAPV2 🔻                             |                    |            |      |   |
| CA                      | certificate                          |                    |            |      |   |
| Do                      | n't validate 🤻                       | ,                  |            |      |   |
| No o<br>con             | ertificate speci<br>nection won't be | fied. Yo<br>privat | our<br>te. |      |   |
| Ider                    | tity                                 |                    |            |      |   |
| ma                      | nee.tun@stu                          |                    |            |      |   |
| Ano                     | nymous identity                      |                    |            |      |   |
| Pas                     | sword                                |                    |            | -    |   |
| ••••                    | •••••                                |                    |            |      |   |
| $\bigcirc$              | Show pass                            | vord               |            |      |   |
|                         | CANCEL                               | . 0                | ONNE       | СТ   |   |
| -                       |                                      |                    |            | _    |   |
| 7                       | · _                                  |                    | 4          |      |   |

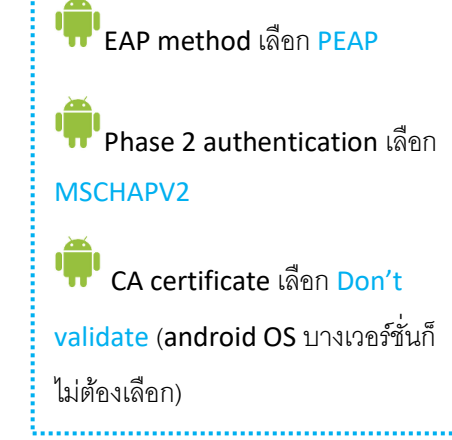

ช่อง anonymous identity ไม่ต้องกรอกข้อมูล